## Adding a CPD record

## 1. Create Year (if applicable)

Create a new Year if none for the present year – Type the year to be created in the blank box above the Create Year button and click on Create Year.

**NB**. The following year can only be created in December.

If the current year is present click on the Year displayed in the blue box

|       |                                                   |                      |                   |               |              |                  |                      | 10 ସ୍ଥ                | 😭 0 Items 🔔 🗸 |  |  |
|-------|---------------------------------------------------|----------------------|-------------------|---------------|--------------|------------------|----------------------|-----------------------|---------------|--|--|
| CIBSE |                                                   |                      |                   |               | CIBSE.ORG    | MY PROFILE       | MY PREFERENCES       | CPD GROUPS            | DOWNLOAD HELP |  |  |
|       | CPD Activities                                    |                      |                   |               |              |                  |                      |                       |               |  |  |
|       |                                                   | CPD Summary for 2016 |                   |               | New Activity | New Object       | jective Print Help   |                       |               |  |  |
|       | Insert a new year:<br>Create Year<br>Recent Years | Activity<br>Type     | Activity<br>Title | Start<br>Date | End<br>Date  | Structured hours | Semistructured hours | Unstructured<br>hours | Certificate   |  |  |
|       |                                                   |                      |                   |               |              | 0.00             | 0.00                 | 0.00                  |               |  |  |
|       | 2016                                              |                      |                   |               | Total        | 0.00             |                      |                       |               |  |  |
|       | Your Objectives                                   |                      |                   |               |              |                  |                      |                       |               |  |  |
|       |                                                   | Title Description    |                   |               |              | Status           | Targ                 |                       |               |  |  |

#### 2. Add an objective

2.1 Click on New Objective

| ₹≣                 |                    |           |            |                |     | ** **  |               |
|--------------------|--------------------|-----------|------------|----------------|-----|--------|---------------|
| IBSE               |                    | CIBSE.ORG | MY PROFILE | MY PREFERENCES | CPD | GROUPS | DOWNLOAD HELP |
|                    |                    |           |            |                |     |        |               |
| Edit CPD           |                    |           |            |                |     |        |               |
|                    |                    |           |            |                |     |        |               |
| Edit CPD Objective |                    |           |            |                |     |        |               |
| Title              |                    |           |            |                |     |        |               |
|                    |                    |           |            |                |     |        |               |
| Description        |                    |           |            |                |     |        |               |
|                    |                    |           |            |                |     |        |               |
|                    |                    |           |            |                |     |        |               |
| None V             |                    |           |            |                |     |        |               |
| Target Date        |                    |           |            |                |     |        |               |
| Ö                  |                    |           |            |                |     |        |               |
|                    |                    |           |            |                |     |        |               |
|                    |                    | Paulo     |            |                |     |        |               |
|                    |                    | Save      |            |                |     |        |               |
| 2.2 Add Title      |                    |           |            |                |     |        |               |
| 2.3 Add Descrip    | tion               |           |            |                |     |        |               |
| 2.4 Select Statu   | s (Open or Achieve | ed)       |            |                |     |        |               |
|                    |                    | ,         |            |                |     |        |               |

- 2.5 Add Target Date (date **must** be in the same year)
- 2.6 Click on Save

**NB1.** If text has not been entered in both 'Title' and 'Description' fields you will not be able to edit your record.

**NB2.** After each objective entered, the page will default back to the **latest year**, it will not return back to the page/year that has been added/amended, i.e. if you enter a CPD objective for 2016 upon saving, the page defaults back to year 2017; you need to click back on the year you were amending if it is not the latest year (*from menu on left hand side*)

## 3. Add an activity

- 3.1 Click on the Year the activity is applicable to in the left blue box (as above)
- 3.2 Complete ALL sections.
  - a. Activity Type if you select Structured Activity for a course, evidence of attendance must be uploaded, this must be *post* attendance. If you completed an assessment certificate or evidence of pass mark must be uploaded.

If no evidence is available please change the activity type to unstructured or semistructured.

There is a restriction to the filename length of approx.40 characters. If you cannot upload your selected file please rename it with a short filename and retry.

- b. CPD Hours: you can add half hour if applicable, eg. 2.5, 0.50, etc.
- c. Add an Activity Title
- d. The Start and End dates must be in the same calendar year
- e. To assign the relevant Scheme select the Scheme and click on the blue right arrow and the Scheme will appear in the Chosen box.
- f. To add additional Schemes if applicable, select and click on the blue right arrow.
- g. To assign an Objective click on the relevant objective
- h. Click on Submit

|                                       |        | CIBSE.ORG MY PROFILE | MY PREFERENCES CPD | ₩ 0 Items 💽 ▾<br>GROUPS DOWNLOAD HELP |  |
|---------------------------------------|--------|----------------------|--------------------|---------------------------------------|--|
|                                       |        |                      |                    |                                       |  |
| None                                  |        |                      |                    | *                                     |  |
| CPD hours*                            |        |                      |                    |                                       |  |
| Activity Title*                       |        |                      |                    |                                       |  |
| Start Date*                           |        |                      |                    |                                       |  |
| End Date*                             |        |                      |                    |                                       |  |
| Applicable Scheme List                |        |                      |                    |                                       |  |
| Available<br>DEC<br>EPC<br>Membership | ><br>• | Chosen               |                    | *<br>*                                |  |
| Applicable Objective                  |        |                      |                    |                                       |  |
|                                       | Ţ      |                      |                    |                                       |  |
| PDF copy of your Certificate          |        |                      |                    |                                       |  |
| Choose file No file chosen            |        |                      |                    |                                       |  |
|                                       |        | 0.1-1                |                    |                                       |  |

**NB.** After each activity entered the page will default back to the **latest year**, it will not return back to the page/year that has been added/amended., i.e. if you enter a CPD activity for 2016 upon saving, the page defaults back to year 2017; you need to click back onto the year you were amending if it is not the latest year (from menu on left hand side)

# **CIBSE Certification requirements**

The CIBSE Certification requirements are specified in document CPD Procedure (CCP 111) which can be downloaded from <a href="https://cibsecertification.co.uk/Certification/CPD-Requirements">https://cibsecertification.co.uk/Certification/CPD-Requirements</a> All registrants must have:

- a minimum of 21 hours of CPD recorded
- at least one objective
- the relevant Scheme that you are registered for assigned to relevant activities
- if you are registered for ESOS you must have an ESOS specific objective
- if you are registered for more than one LCEA strand you must have 10 hours of activity for your main strand and 5 hours for each additional strand